#### DEALER PORTAL USER GUIDE

#### MARINE ENGINES

# **DEALER PORTAL ACCESS**

#### HOW TO LOGIN

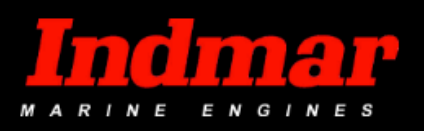

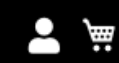

WARRANTY SHOP ~ FILES AND FORMS TRAINING ~ ACCOUNT ~

### Dealer Login

#### **Registered Dealers**

If you have an account, sign in with your email address.

Email \*

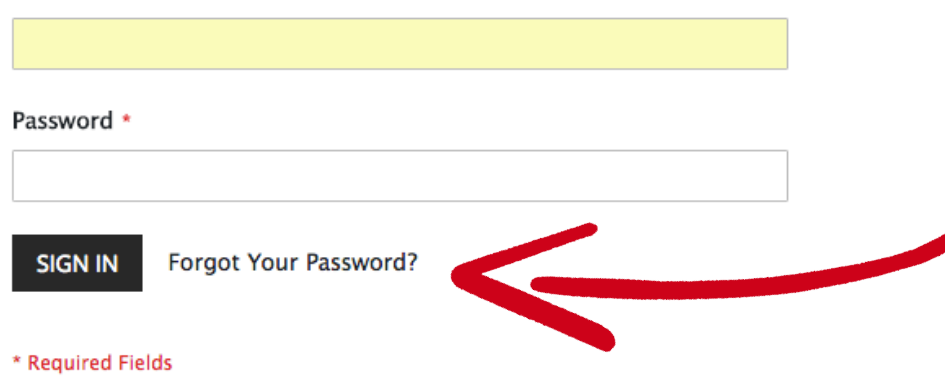

#### STEP 1:

GO TO LOGIN LINK: <u>https://dealers.indmar.com</u>

#### **STEP 2:**

RESET YOUR PASSWORD by clicking "Forgot Your Password? Fill out the online form to instantly reset your password.

### **RESET PASSWORD** HOW TO RESET YOUR PASSWORD

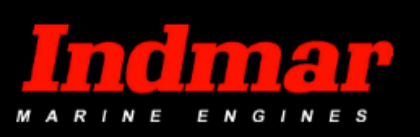

**•** \#

WARRANTY SHOP ~ FILES AND FORMS TRAINING ~ ACCOUNT ~

### Forgot Your Password?

Please enter your email address below to receive a password reset link.

Email \*

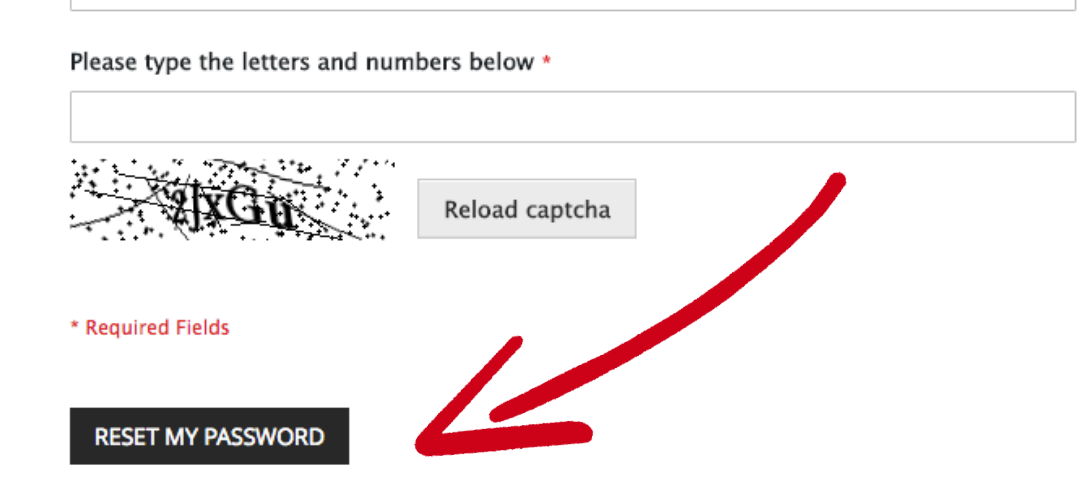

#### **STEP 1:**

ENTER EMAIL ADDRESS

This is the email address associated with you dealer account. If you do not know the email address, click here to request your login email address.

#### **STEP 2:**

TYPE CAPTCHA LETTERS and click submit to reset your password

### FORGOT EMAIL ADDRESS HOW TO RETREIVE EMAIL ADDRESS

#### **Forgot Login Email Address**

For security purposes, please provide the following information to verify your account ownership.

| Dealer Account # *  |                                                                            |                         |
|---------------------|----------------------------------------------------------------------------|-------------------------|
|                     | Your account number is your current username login. You can also find this | number on your invoice. |
| Dealership Name *   |                                                                            |                         |
| Dealership Address  | Street Address                                                             | •                       |
|                     | Street Address Line 2                                                      |                         |
|                     | City                                                                       | Region •                |
|                     | Zip Code •                                                                 | United States $\sim$    |
| First & Last Name * |                                                                            |                         |
| Cell Phone *        |                                                                            |                         |
| Email Address *     |                                                                            |                         |
| Verification *      | A2A09 0                                                                    |                         |
|                     |                                                                            |                         |
|                     |                                                                            |                         |
|                     | SUBMIT FORM                                                                |                         |

#### **STEP 1:**

GO TO FORGOT EMAIL ADDRESS FORM https://www.indmar.com/? post\_type=captainform\_post&p=4478&cf\_fo rm\_id=1245502

#### STEP 2:

FILL OUT FORM and click submit form

#### **STEP 3**:

TEAM INDMAR

will verify ownership of the account and contact you via email address or phone number that you provided in the contact form.

# NEED FURTHER ASSISTANCE

LOGIN OR WEBSITE ISSUES

If you need further assistance with accessing your account or the website, please contact our support team at:

WebHelp@indmar.com

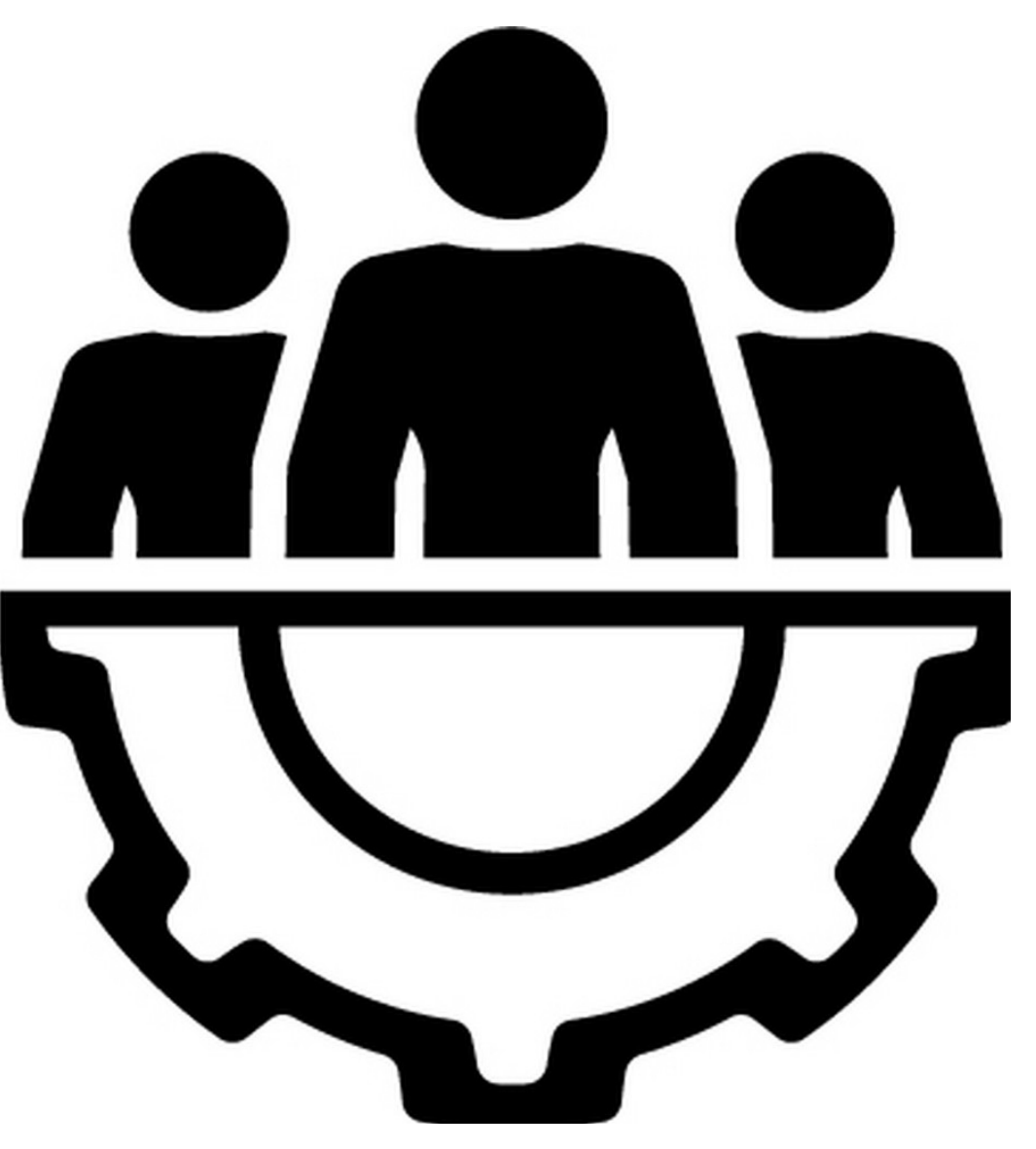

# **ORDER PARTS** SHIPPING PAYMENT METHODS

### **ORDER PARTS** TWO WAYS TO SHOP FOR PARTS

#### **SEARCH OPTION 1:**

Shop parts using the search bar by entering:

- Engine Serial Number Part Name
- Part Number
- Part Description

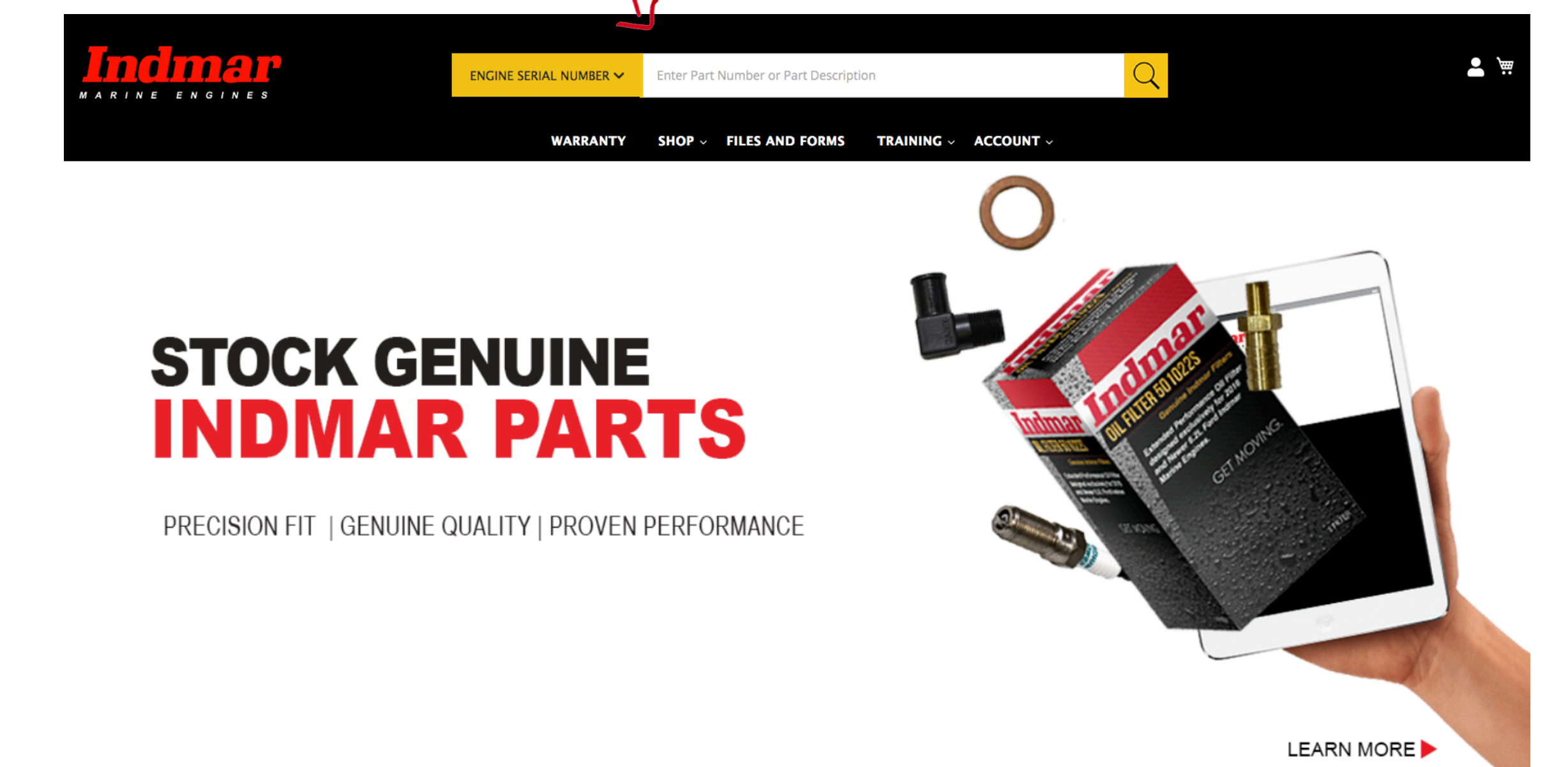

### **ORDER PARTS** TWO WAYS TO SHOP FOR PARTS

#### **SEARCH OPTION 2:**

Using the Main Menu, go SHOP, select category from dropdown to shop by part category.

#### mmar ENGINE SERIAL NUMBER V er Part Number or Part Description WARRANTY SHOP ~ FILES AND FORMS TRAINING ~ ACCOUNT ~ PARTS SERVICE PRODUCTS ANTI-FREEZE ENGINES LUBRICANTS OIL FILTERS PROPULSION STRAINER PRO TRANSMISSION LUBRICANTS **STOCK GENUINE** & FLUIDS WATERPROOF MARINE GREASE **INDMAR PARTS** PRECISION FIT | GENUINE QUALITY | PROVEN PERFORMANCE

### **CHECKING OUT** SELECT SHIPPING ADDRESS

Shipping

**Review & Payments** 

2

#### Shipping Address

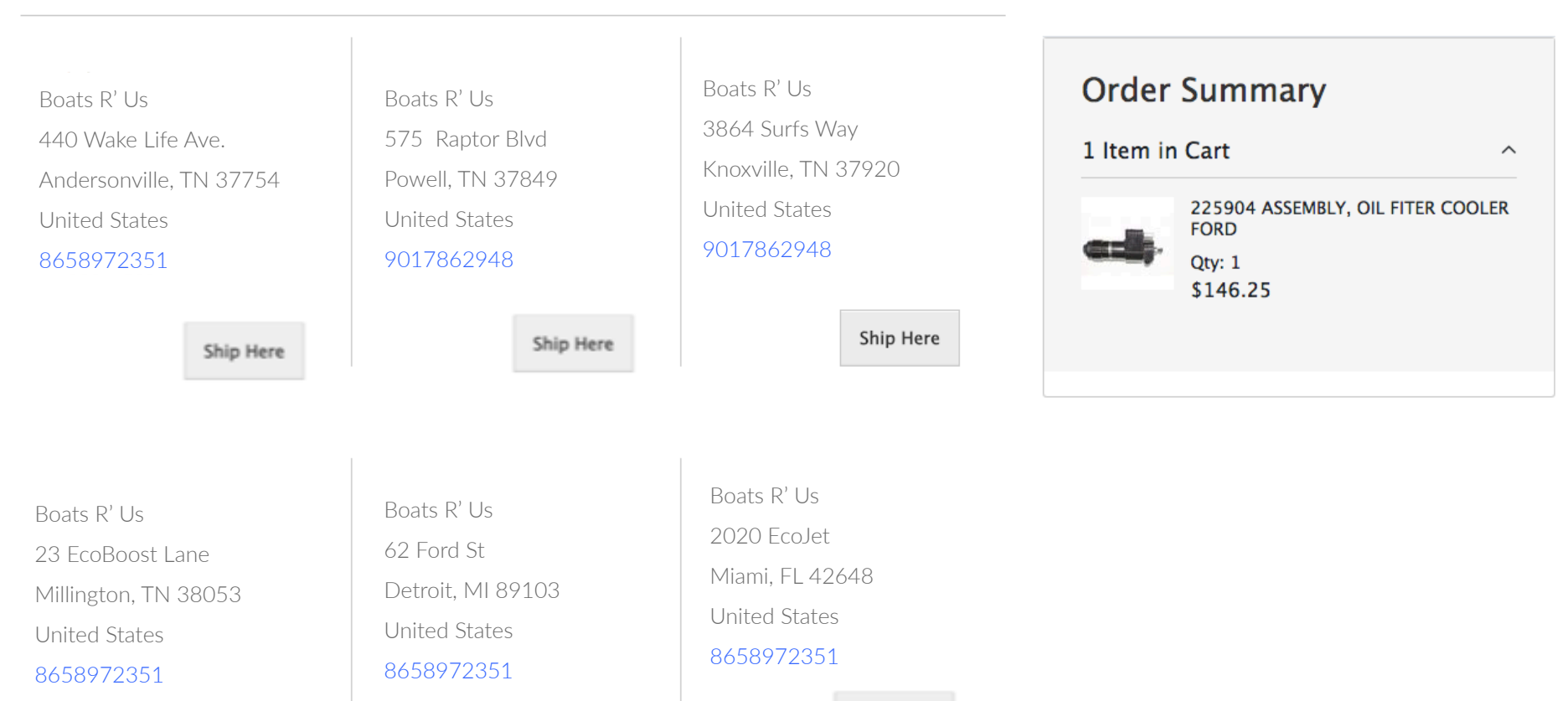

Ship Here

Ship Here

Ship Here

### **CHECKING OUT** ADD DROPSHIP ADDRESS

Click +New Address to add a dropship address

| to add | Boats<br>440 W  | R' Us<br>ake Life Ave.          | Shipping Address              | ×                |
|--------|-----------------|---------------------------------|-------------------------------|------------------|
|        | Ander<br>United | rsonville, TN 37754<br>d States | First Name *                  |                  |
|        | 650-            | -208-3648                       | Last Name   Surfsalot         |                  |
|        |                 | Ship Here                       | <b>Company</b><br>Boats R' Us |                  |
|        | + Ne            | w Address                       | Street Address *              |                  |
|        | Ship            | ping Method                     | s                             |                  |
|        | •               | \$19.85                         | City *                        |                  |
|        | 0               | \$23.29                         |                               |                  |
|        | 0               | \$24.91                         |                               | SHIP HERE Cancel |
|        |                 | \$35.56                         | 2 Day AM FedEx                |                  |

### **CHECKING OUT** SELELCT SHIPPING METHOD

#### Select Shipping Method

#### Shipping Methods

| $\odot$ | \$19.85  | Ground                  | FedEx |
|---------|----------|-------------------------|-------|
| 0       | \$23.29  | Express Saver           | FedEx |
| 0       | \$24.91  | 2 Day                   | FedEx |
| 0       | \$35.56  | 2 Day AM                | FedEx |
| 0       | \$41.55  | Standard<br>Overnight   | FedEx |
| 0       | \$45.82  | Priority<br>Overnight   | FedEx |
| 0       | \$146.42 | First Overnight         | FedEx |
| 0       | \$23.42  | UPS Ground              | UPS   |
| 0       | \$40.12  | UPS Three-Day<br>Select | UPS   |
| 0       | \$50.14  | UPS Second Day<br>Air   | UPS   |
| 0       | \$113.18 | UPS Next Dav            | UPS   |

### **CHECKING OUT** SELECT CREDIT CARD PAYMENT METHOD

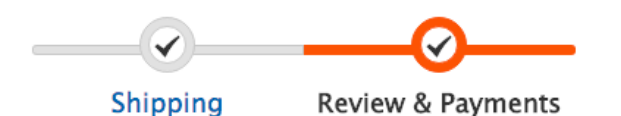

**Payment Method** Dealer can change the billing address for credit 💽 Credit / Debit Card **Order Summary** card if needed. My billing and shipping address are the same Cart Subtotal \$146.25 Shipping \$19.85 Boats R' Us Order Comments are FedEx - Ground 575 Raptor Blvd optional Order Total \$166.10 Powell, TN 37849 United States Order Comment APS Payment Window for 9017862948 Credit Card Data Card Number : Expiration Date : 1 Item in Cart  $\sim$ уу mm 225904 ASSEMBLY, OIL FITER COOLER Card Holder Name : FORD Qty: 1

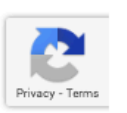

\$146.25

### **CHECKING OUT** SELECT PURCHASE ORDER PAYMENT METHOD

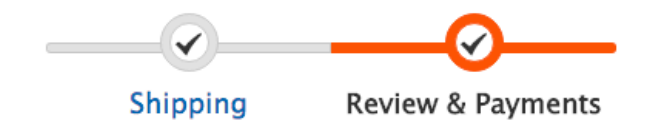

#### **Payment Method**

Credit / Debit Card Order Summary Cart Subtotal \$146.25 Purchase Order Shipping \$19.85 FedEx – Ground My billing and shipping address are the same Boats R' Us Order Total \$166.10 23 EcoBoost Lane Order Comment Andersonville, TN 37754 United States 8658972351 Purchase Order Number \* PO123TEST 1 Item in Cart  $\sim$ This is a required field. I agree to these shipping terms. \* Ship To: PLACE ORDER 

If dealership has terms, they have PO & CC option

This is a required field use PO123TEST to proceed with this method of payment

### **CHECKING OUT** AGREE TO SHIPPING TERMS

If click text: I agree to these shipping terms, the shipping terms statement pops up for review

| O Credit / Debit Card                                                  | Shipping Terms<br>Shipping charges are estimated and do not take into account multiple, oversized pa<br>insurance for orders valued over \$100 or duties and taxes for international orders.<br>will be calculated and added when your order is processed.<br>If you have any questions, please contact our Dealer Service Team at customerservice | ckages, required<br>Actual shipping charges<br>ce@indmar.com |                     |
|------------------------------------------------------------------------|----------------------------------------------------------------------------------------------------|--------------------------------------------------------------|---------------------|
| <ul> <li>Purchase Order</li> <li>My billing and shipping ac</li> </ul> |                                                                                                    | Close                                                        | \$146.25<br>\$19.85 |
| Boats R' Us                                                            |                                                                                                    | Order Total                                                  | \$166.10            |
| 2020 EcoJet Drive                                                      |                                                                                                    |                                                              |                     |
| Miami, FL 449238                                                       |                                                                                                    | Order Comment                                                |                     |
| United States                                                          |                                                                                                    |                                                              |                     |
| 8658972351                                                             |                                                                                                    |                                                              |                     |
| Purchase Order Number *                                                |                                                                                                    |                                                              |                     |
|                                                                        |                                                                                                    | 1 Item in Cart                                               | ~                   |
| ▶ 🗹 I agree to these shipping ter                                      | ms. *<br>PLACE ORDER                                                                                                    | 225904 ASSEMBL<br>FORD<br>Qty: 1<br>\$146.25                 | Y, OIL FITER COOLER |

Must check box to agree to shipping terms

### **CHECKING OUT** DISCOUNT CODE

| Purchase Order                                 | Cart Subtotal \$146.25<br>Shipping \$19.85                                                                                                    |
|------------------------------------------------|----------------------------------------------------------------------------------------------------|
| ✓ My billing and shipping address are the same | FedEx – Ground                                                                                                    |
| Boats R' Us                                    | Order Total \$166.10                                                                                                    |
| 1234 Wake Life Ave.                            |                                                                                                    |
| Andersonville, TN 37754                        | Order Comment                                                                                                    |
| United States                                  |                                                                                                    |
| 8658972351                                     |                                                                                                    |
| Purchase Order Number *                        |                                                                                                    |
|                                                | 1 Item in Cart                                                                                                    |
| ✓ I agree to these shipping terms. * PLACE O   | RDER 225904 ASSEMBLY, OIL FITER COOLER FORD Qty: 1 \$146.25                                                                                                    |
| Apply Discount Code                            |                                                                                                    |
| Enter discount code Apply Discount             |                                                                                                    |
|                                                | Ship To:                                                                                                    |
|                                                | Boats R' Us                                                                                                    |
|                                                | 1234 Wake Life Ave.                                                                                                    |
|                                                | Andersonville, TN 37754                                                                                                    |
|                                                | United States                                                                                                    |
|                                                | 8658972351                                                                                                    |
|                                                | <ul> <li>Purchase Order</li> <li>My billing and shipping address are the same         Boats R' Us         1234 Wake Life Ave.         Andersonville, TN 37754         United States         8658972351         Purchase Order Number         <ul> <li>I agree to these shipping terms.</li> </ul> </li> <li>Place O         Apply Discount Code         <ul> <li>Apply Discount code</li> <li>Enter discount code</li> <li>Apply Discount</li> </ul> </li></ul> |

### CHECKING OUT ORDER COMPLETE

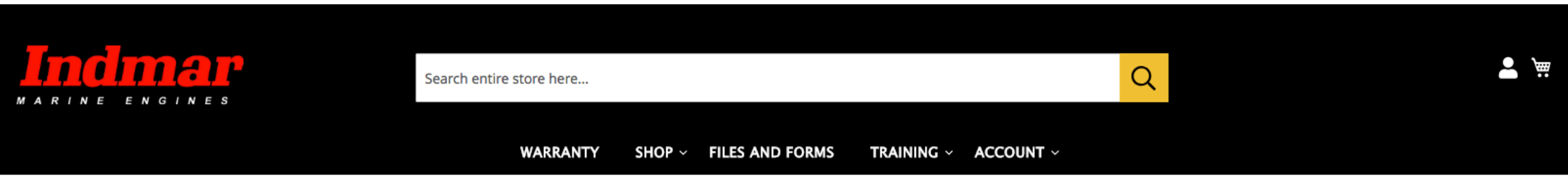

### Thank you for your purchase!

Your order number is: 00000053.

We'll email you an order confirmation with details and tracking info.

CONTINUE SHOPPING

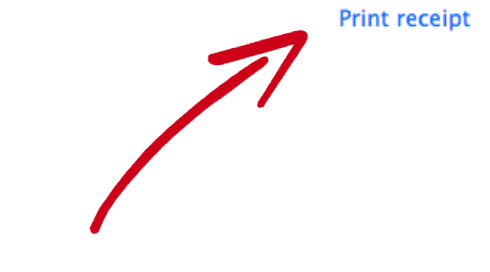

#### **ORDER CONFIRMATION**

- 1. Order confirmation number after process order
- 2. Print receipt option
- 3. Will receive confirmation email with confirmation number and tracking information

### **CONFIRMATION EMAIL** SAMPLE OF ORDER CONFIRMATION EMAIL

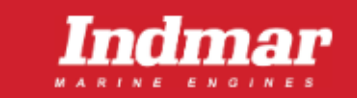

#### Bake's Marine Center,

Thank you for order! When you use genuine Indmar parts for work on an Indmar Marine Engine, you protect its fuel efficiency, performance levels and warranty.

Shipping Info

1234 Wake Life Ave.

Shipping Method

Andersonville, TN 37754

Boats R' Us

United States

FedEx - 2 Day

We appreciate your business and the opportunity to serve you today.

#### Your Order #WO00050008

Placed on Jun 17, 2020, 12:44:28 PM

#### Billing Info

Boats R' Us

1234 Wake Life Ave. Andersonville, TN 37754 United States

#### Payment Method

Credit Terms
Purchase Order Number

testpo12342020617

| Items                                                              | Qty                 | Price   |
|--------------------------------------------------------------------|---------------------|---------|
| <b>566016 STUD, GND M10 x 1.5, 3/8-16</b><br>SKU: 566016           | 1                   | \$3.74  |
| <b>501023 CAP OIL CARTRIDGE FORD 6.2L (385 in crat</b> SKU: 501023 | 1                   | \$25.00 |
|                                                                    | Subtotal            | \$28.74 |
|                                                                    | Shipping & Handling | \$23.45 |
|                                                                    | Dropship Fee        | \$20.00 |
|                                                                    | Grand Total         | \$72.19 |

### **CONFIRMATION EMAIL** SAMPLE OF SHIPPING CONFIRMATION EMAIL

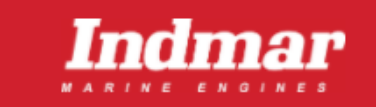

The Liquid Edge, Inc.,

Thank you for your order from Indmar Corporation. You can check the status of your order by logging into your account.

If you have questions about your order, you can email us at customerservice@indmar.com.

Your shipping confirmation is below. Thank you again for your business.

#### Your Shipment #SHI-WO00055184 for Order #WO00055184

| Shipped By                            | Tracking Number         |     |
|---------------------------------------|-------------------------|-----|
| Ground:                               | 945121024763            |     |
| Billing Info                          | Shipping Info           |     |
| Boats R' Us                           | Boats R' Us             |     |
| 1234 Wake Life Ave.                   | 1234 Wake Life Ave.     |     |
| Andersonville, TN 37754               | Andersonville, TN 37754 |     |
| United States                         | United States           |     |
| Payment Method                        | Shipping Method         |     |
| Credit Terms                          | FedEx - Ground          |     |
| Purchase Order Number Walk water pump |                         |     |
| Items                                 |                         | Qty |

685001-4 PUMP RAW WATER FULL BARB SKU: 685001-4

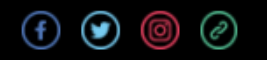

1

# QUICK ORDER SEARCH | MULTIPLE PART | SPREADSHEET UPLOAD

HOW TO CHECKOUT USING QUICK ORDER

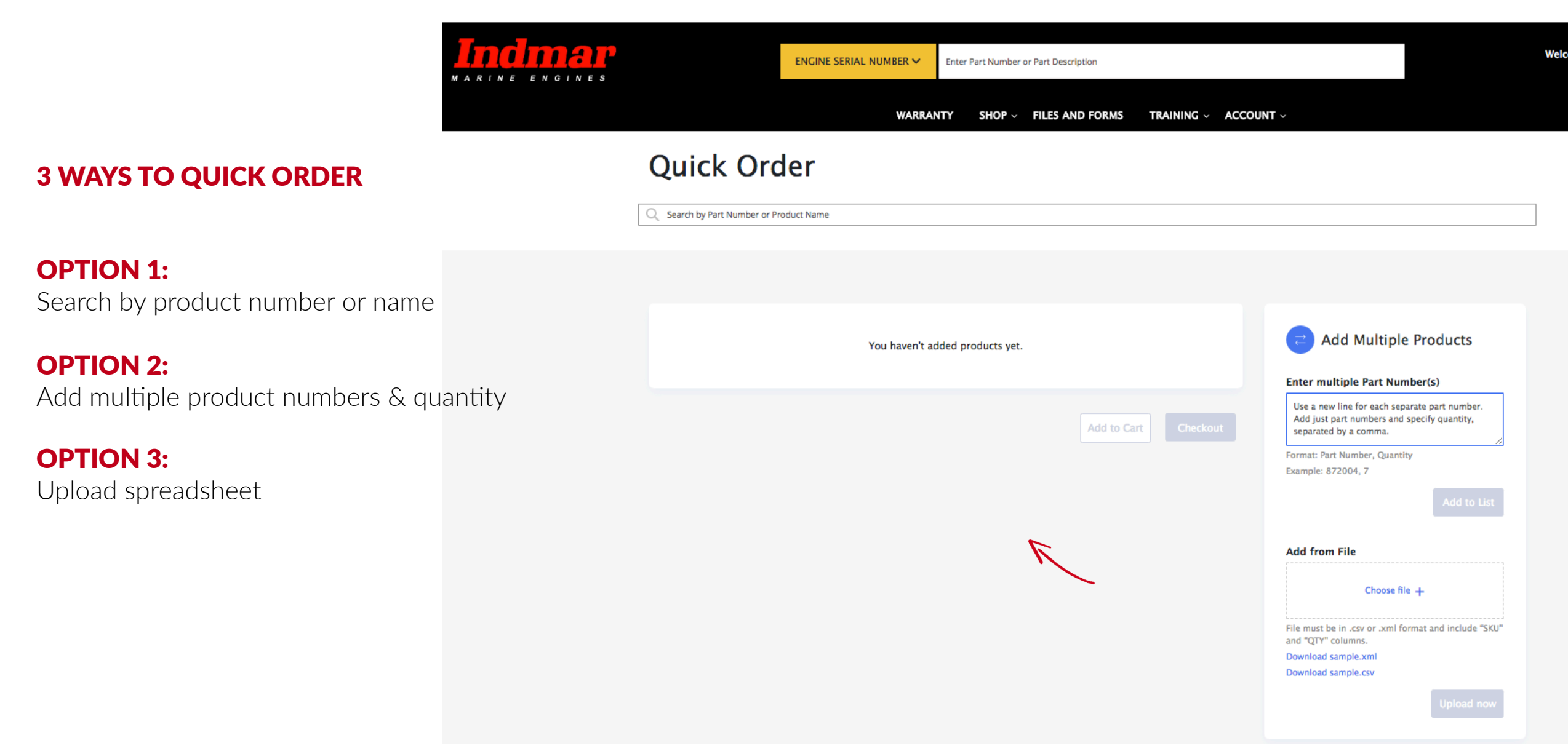

HOW TO CHECKOUT USING QUICK ORDER OPTION 1 | SEARCH BY PRODUCT NAME OR NUMBER

**STEP 1:** 

Go to SHOP and select Quick Order from the drop down menu.

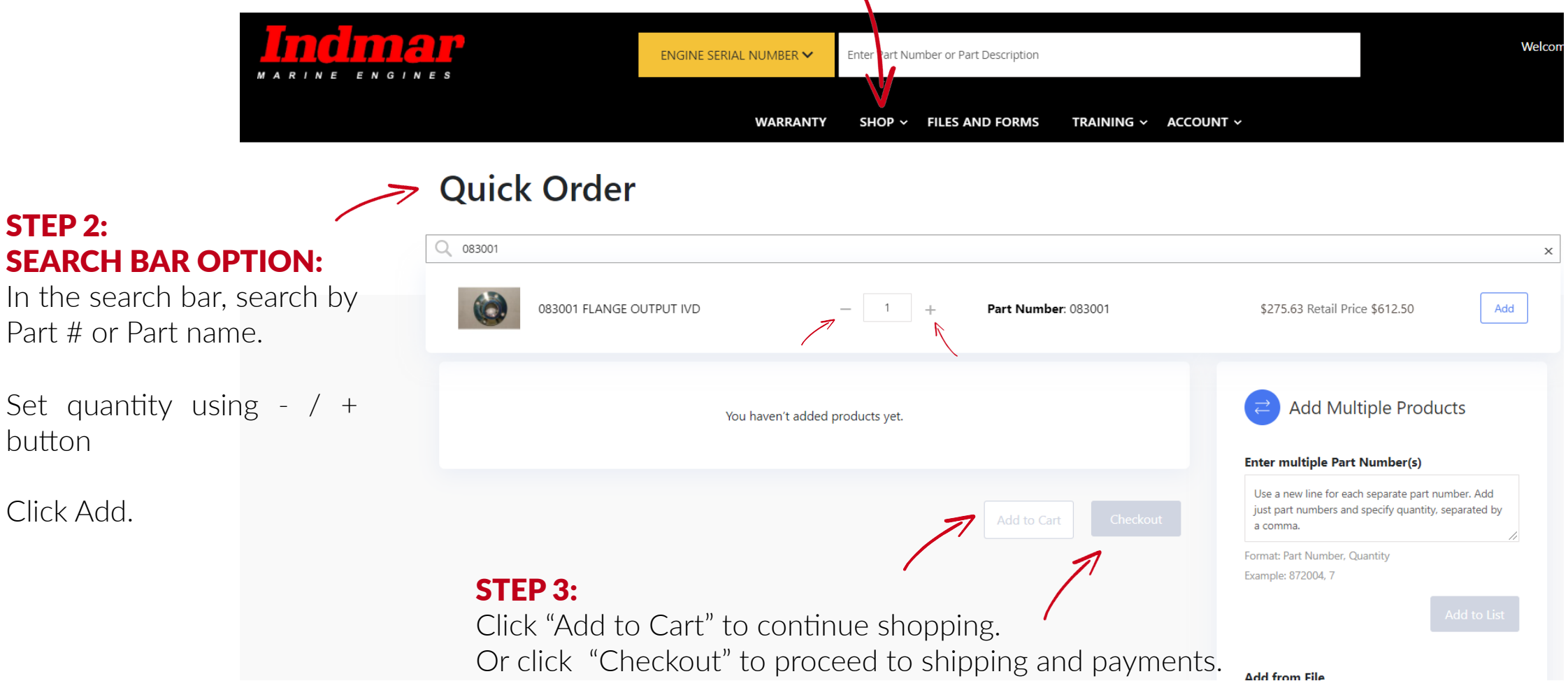

HOW TO CHECKOUT USING QUICK ORDER OPTION 2 | ADD MULTIPLE PRODUCTS

**STEP 1:** 

Go to SHOP and select Quick Order from the drop down menu.

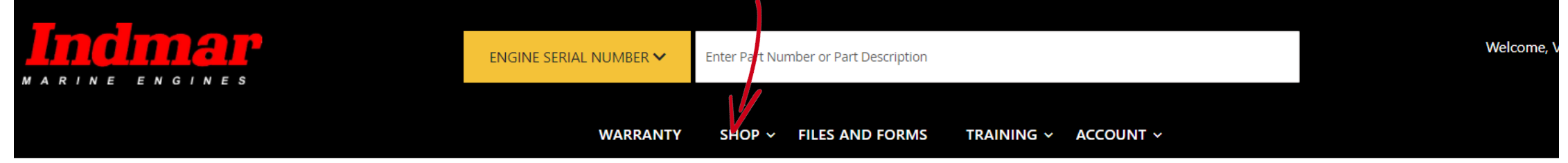

### **Quick Order**

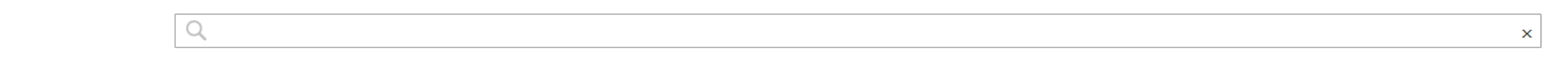

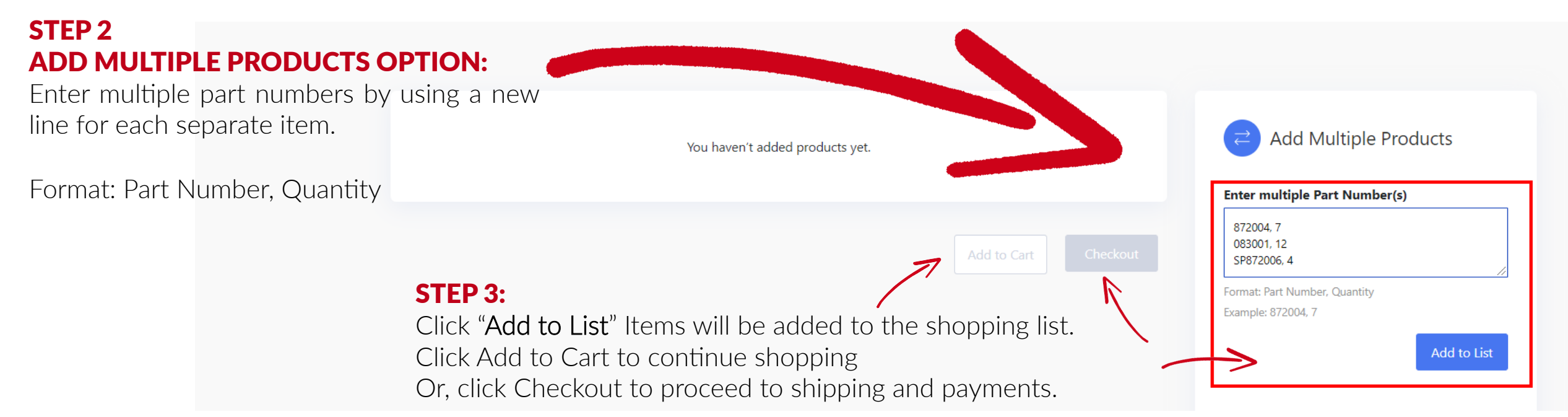

HOW TO CHECKOUT USING QUICK ORDER OPTION 3 | UPLOAD SPREADSHEET

**STEP 1:** 

Go to SHOP and select Quick Order from the drop down menu.

| MARINE ENGINES                                                                                                    | ENGINE SERIAL NUMBER V Enter Part Number or Part Description.                              | ount ~                                                                                                    |
|----------------------------------------------------------------------------------------------------|--------------------------------------------------------------------------------------------|----------------------------------------------------------------------------------------------------|
|                                                                                                    | Quick Order                                                                                |                                                                                                    |
|                                                                                                    | You haven't added products yet.                                                            | ∂ Add Multiple Products                                                                                                    |
| <b>STEP 2</b><br><b>UPLOAD SPREADSHEET OPTION</b><br>Upload a spreadsheet using only 2<br>File must be in .csv or .xml format. | N:<br>columns: SKU and QTY.                                                                | Enter multiple Part Number(s)<br>Use a new line for each separate part number. Add<br>just part numbers and specify quantity, separated by<br>a comma.<br>Format: Part Number, Quantity<br>Example: 872004, 7<br>Add to List |
| Click Upload.<br><b>STEP 3:</b><br>Items from the spreadsheet will be<br>to continue shopping. Or, click Che                   | added to the shopping list. Click Add to Cart<br>ckout to proceed to shipping and payments | Add from File<br>Indmar Online Quick Ordering_ Sample CSV - Sheet1.csv<br>File must be in .csv or .xml format and include "SKU" and<br>"QTY" columns.<br>Download sample.xml<br>Download sample.csv                          |

# MANAGE ACCOUNT

BALANCE | INVOICES | ORDERS | | REGISTER ENGINES | WARRANTY CLAIMS |

# **ACCOUNT INFORMATION**

BALANCES | INVOICES | ORDERS | MANAGE ACCOUNT

Where to go to manage account, invoices, balance, order, register engines, etc.

| RINE ENGINES                           | ENGINE SERIAL NUMBER 🗸 | Enter Part Number or Part Description                        | AINING V ACCOUNT V<br>MANAGE ACCOUNT |  |
|----------------------------------------|------------------------|--------------------------------------------------------------|--------------------------------------|--|
| SERVICE 1<br>DASIC ORIENTATION   ADVAN | ICED SERVICE   1       | <b>ICIAN<br/>BICIAN<br/>STANDAR<br/>MAINTENANCE TRAINING</b> |                                      |  |

### ACCOUNT INFORMATION BALANCES | INVOICES | ORDERS | MANAGE ACCOUNT

After click ACCOUNT on the main menu you will be directed to your Account Management page.

Then go to this Menu to manage your account

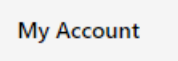

My Orders

My Wish List

Address Book

Account Information

My Product Reviews

Newsletter Subscriptions

Credit Limit

**Company Information** 

Company Users

Roles and Permissions

Warranty Claim

Engine Warranty Transfer

Engine Registration

Stored Credit Cards

### My Account

#### Account Information

Contact Information Boats R' Us 1234 Wake Life Ave. Andersonville, TN 37754 United States

8658972351 Address Book

#### Default Billing Address

You have not set a default billing address.

#### Newsletters

You aren't subscribed to our newsletter.

Edit

#### **Default Shipping Address**

Boats R' Us 1234 Wake Life Ave. Andersonville, TN 37754 United States 8658972351

# **REGISTER AN ENGINE**

HOW TO REGISTER AN ENGINE WARRANTY

### **REGISTER ENGINE WARRANTY** HOW TO REGISTER AN ENGINE

From Main Menu go to ACCOUNT or click the person icon found on the top right of any page.

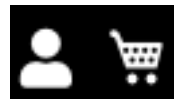

In MY ACCOUNT show to left go to Engine Registration.

| My Account               | New Engine          |  |
|--------------------------|---------------------|--|
| My Orders                |                     |  |
| My Wish List             | Engine Registration |  |
| Address Book             | Engine *            |  |
| Account Information      | Item                |  |
| My Product Reviews       | Description         |  |
| Newsletter Subscriptions |                     |  |
| Credit Limit             | Cancel              |  |
| Company Information      |                     |  |
| Company Users            |                     |  |
| Roles and Permissions    |                     |  |
| Warranty Claim           |                     |  |
| Engine Warranty Transfer |                     |  |
| Engine Registration      |                     |  |
| Stored Credit Cards      |                     |  |

VALIDATE

# **REGISTER ENGINE WARRANTY**

#### HOW TO REGISTER AN ENGINE

|                                | My Account                                     | New Engine                       |                  |
|--------------------------------|------------------------------------------------|----------------------------------|------------------|
|                                | My Orders                                      |                                  |                  |
|                                | My Wish List                                   | Engine Registration              |                  |
|                                | Address Book                                   | Engine *                         | 161425 VALIDATE  |
|                                | Account Information                            | Item                             | 051038N          |
| Input engine serial number     | My Product Reviews<br>Newsletter Subscriptions | Description                      | 350 (MN) PAINTED |
| and click Validate.            | Credit Limit                                   | The engine is already registered |                  |
| If the the engine is less than | Company Information                            |                                  |                  |
| 1-Vear old and bas no          | Company Users                                  | Cancel                           |                  |
| aviating registration it can   | Roles and Permissions                          |                                  |                  |
| existing registration, it can  | Warranty Claim                                 |                                  |                  |
| be registered.                 | Engine Warranty Transfer                       |                                  |                  |
|                                | Engine Registration                            |                                  |                  |
|                                | Stored Credit Cards                            |                                  |                  |
|                                |                                                |                                  |                  |

\*Message will receive when the engine is already registered.

\*\* If it can not validate the engine serial number, dealer will receive a message "The engine number doesn't exist."

### **REGISTER ENGINE** WHAT HAPPENS IF ENGINE OLDER THAN 3-YEARS

### **New Engine**

| Dealer will receive a                         | Engine Registration            |                                  |  |  |
|-----------------------------------------------|--------------------------------|----------------------------------|--|--|
| message that they must call for registration. | Engine *                       | 217765 <b>VALIDATE</b>           |  |  |
| 1                                             | ltem                           | F102027M                         |  |  |
|                                               | Description                    | S/C 400 F?W 1.76 THRU SHAFT 2020 |  |  |
|                                               | You must call for registration |                                  |  |  |

### **REGISTER ENGINE** ENTERING CUSTOMER INFORMATION

Contact Information

| GINE                          | Name *           | <u>ا</u>                                   |
|-------------------------------|------------------|--------------------------------------------|
| DRMATION                      | Address[1]       |                                            |
|                               | Address[2]       |                                            |
| Customer information required | Address[3]       |                                            |
| to register an engine.        | Address[4]       |                                            |
|                               | City *           |                                            |
|                               | Prov/St *        | Please select a region, state or province. |
|                               | Postal/ZIP *     |                                            |
|                               | Country *        | United States ~                            |
|                               | Phone *          |                                            |
|                               | Email *          |                                            |
|                               | Hull ID *        |                                            |
|                               | Engine Hours *   |                                            |
| Notes will be synchronized to | Purchased Date * |                                            |
| the Units from in Styeline    | Notes            |                                            |
|                               |                  |                                            |

# WARRANTY

HOW TO SUBMIT A WARRANTY CLAIM

#### **SUBMIT WARRANTY CLAIM** To file a new warranty claim, go to WARRANTY located on the main menu and click: HOW TO CREATE A NEW CLAIM CREATE NEW WARRANTY CLAIM

| My Account                                      | Warra          | nty Claim                                       |                 |            |                     |                   |            |
|-------------------------------------------------|----------------|-------------------------------------------------|-----------------|------------|---------------------|-------------------|------------|
| My Orders                                       |                | -                                               |                 |            |                     |                   |            |
| My Wish List                                    |                | Serial Num                                      | per             |            |                     | FILTE             | R Clear    |
| Address Book                                    |                |                                                 |                 |            |                     | W WARRANTY        | CLAIM      |
| My Product Reviews                              | Warranty Claim | Description                                     | Engine Serial # | SRO Detail | Date                | Status            | Actions    |
| Newsletter Subscriptions                        | 1001675708     | S/C 575 F/W 1.46 THRU<br>SHAFT ELECT 2019       | 212722          | WA00216634 | 2020-10-06 16:12:19 | Credit<br>Memo    |            |
| Company Information                             |                |                                                 |                 |            |                     | Issued            |            |
| Company Users                                   | 1001675140     | PUMP FUEL ROTARY                                | 501006          | WA00216220 | 2020-09-02 18:23:52 | Credit            | Ø 🖨        |
| Roles and Permissions                           |                | HVLP                                            |                 |            |                     | Issued            |            |
| Warranty Claim                                  | 1001675109     | MEFI4A ECM - DELPHI                             | 556292          | WA00216198 | 2020-09-01 17:37:32 | Credit            |            |
| Engine Registration Information                 |                | 12575479                                        |                 |            |                     | Memo<br>Issued    |            |
| Engine Warranty Transfer<br>Engine Registration | 1001674953     | S/C 575 F/W 1.46 THRU<br>SHAFT FLECT 2019       | 215701          | WA00216080 | 2020-08-25 23:33:28 | Credit<br>Memo    | .∕⊖        |
| 5 5                                             |                |                                                 |                 |            |                     | Issued            |            |
|                                                 | 1001673012     | MONSOON 350 (5.7)<br>ELEC SKIV MEFI6<br>``//REM | 2295224         | WA00215108 | 2020-06-21 07:45:07 | Memo<br>Info Only | <b>/</b> 0 |
|                                                 | 1001673011     | 5.7L TBI 1:1 Y2K -MC<br>PIT/N                   | 124924          | WA00215107 | 2020-06-20 14:29:38 | Memo<br>Info Only |            |
|                                                 | 1001673010     | MB SPORTS 400 F/W<br>1.76 SPEC MT ELEC<br>2020  | 218507          | WA00215106 | 2020-06-20 10:35:34 | Memo<br>Info Only |            |

#### HOW TO CREATE A NEW CLAIM

Enter serial number in the engine field to search.

Help Desk Must select the engine resulting in the drop down. Warranty Clair

| My Account               | New Warran               | ty                                                       |
|--------------------------|--------------------------|----------------------------------------------------------|
| My Orders                |                          |                                                          |
| My Wish List             | Warranty Information     | 4                                                        |
| Address Book             | Engine *                 | 147269                                                   |
| Account Information      | Description *            | RESULT (1) ×                                             |
| My Product Reviews       | ltem *                   | <b>147269</b> - 5.7 INDMAR MPICAT VD 2 PUMP 08           |
| Newsletter Subscriptions | Boat Owner Name          |                                                          |
| Help Desk                | Dealer Claim/Reference # |                                                          |
| Warranty Claim           |                          |                                                          |
| Engine Warranty Transfer | Date of Failure *        |                                                          |
| Engine Registration      | Date of Repair *         | pada                                                     |
| Credit Limit             |                          |                                                          |
| Company Information      | Engine Hours *           |                                                          |
| Company Users            |                          |                                                          |
| Roles and Permissions    |                          | * Invoice Number or Sales Order is required for Freight. |
| Stored Credit Cards      | Invoice Number           |                                                          |
|                          | Order Number             |                                                          |

#### HOW TO CREATE A NEW CLAIM

### **New Warranty Claim**

| My | Orde | rs   |
|----|------|------|
| My | Wish | List |

Address Book

My Product Reviews

Newsletter Subscriptions

Company Information

Roles and Permissions

Engine Registration Information

Engine Warranty Transfer

**Engine Registration** 

Company Users

Warranty Claim

My Account

#### Warranty Information

| Engine *                 | 221174                               |                      | ۵.                    |
|--------------------------|--------------------------------------|----------------------|-----------------------|
| Description *            | S/C 450 F/W 1.7 THRU SHAFT ELEC 2021 | (                    | Enter the boat owners |
| Item *                   | F102157E                             | $\checkmark$         | information           |
| Boat Owner Name          |                                      |                      | ±                     |
| Dealer Claim/Reference # |                                      |                      |                       |
| Date of Failure *        |                                      |                      |                       |
| Date of Repair *         |                                      | 1000<br>1000<br>1000 |                       |
| Engine Hours *           |                                      |                      |                       |

\* Invoice Number or Sales Order is required for Freight.

Invoice Number

Order Number

HOW TO CREATE A NEW CLAIM

|                                                                                                    | Dealer Contact Name *     |                                                         |
|----------------------------------------------------------------------------------------------------|---------------------------|---------------------------------------------------------|
|                                                                                                    | Dealership Phone Number * |                                                         |
| *Declar con CAVE C                                                                                                    | Claim Processors Email *  |                                                         |
| CONTINUE or cancel                                                                                                    | Brief Description *       |                                                         |
| completely.                                                                                                    | Reason Note *             |                                                         |
| When save will be taken to the<br>SRO Detail page to order<br>material, add labor, freight and<br>import fee if applicable. | Resolution Note *         |                                                         |
|                                                                                                    | SAVE & CONTINUE Cancel    | All required fields will sync to Syteline Incident Form |

When SAVE & CONTINUE this is the next page, Click menu items to add material, labor, freight,etc.

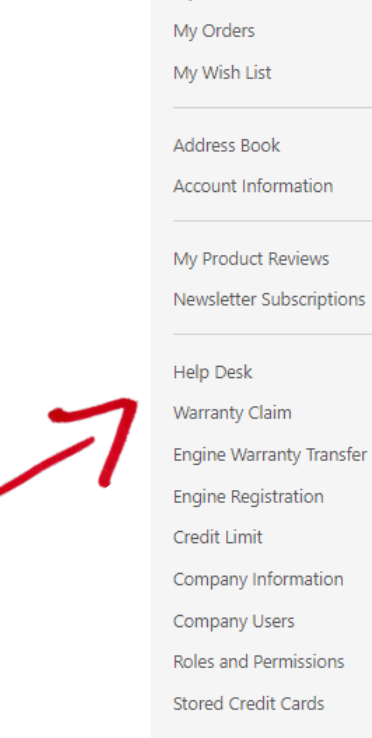

My Account

#### SRO Detail

#### Sro Detail : Edit sro(ID: 97)

| Ma        | teria       | l Items     |       |    |        |      |             | ADD MATERIAL   |
|-----------|-------------|-------------|-------|----|--------|------|-------------|----------------|
| ltem      | Description | n           |       | UM | Qty    | Note |             | Actions        |
| No Reco   | ords Found  |             |       |    |        |      |             |                |
| Lab       | or It       | ems         |       |    |        |      |             | ADD LABOR      |
| Work Cod  | e           | Description | Hours |    | Note   |      |             | Actions        |
| No Reco   | ords Found  |             |       |    |        |      |             |                |
| Mis       | sc Ite      | ms          |       |    |        |      | ADD FREIGHT | ADD IMPORT FEE |
| Misc Code | 2           | Description |       |    | Amount | Note |             | Actions        |
| No Reco   | ords Found  |             |       |    |        |      |             |                |
| Doo       | cume        | ents        |       |    |        |      |             | ADD DOCUMENT   |
| Document  | t           |             |       |    |        |      | Action      |                |

No Records Found

#### HOW TO ADD MATERIAL TO NEW CLAIM

Material

| Service Order * |    |
|-----------------|----|
| Item            |    |
| Description     |    |
| UM              |    |
| Price           | \$ |
| Quantity        |    |
|                 |    |
| Note            |    |

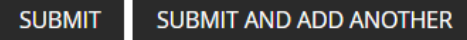

#### HOW TO ADD MATERIAL TO NEW CLAIM

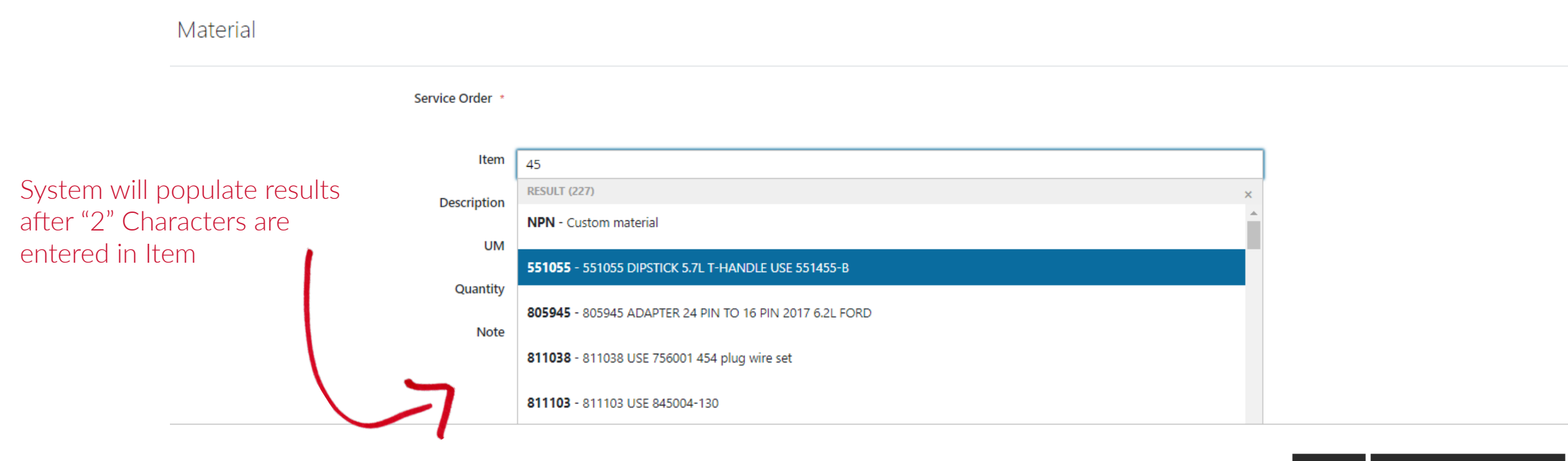

SUBMIT SUBMIT AND ADD ANOTHER

#### HOW TO ADD MATERIAL TO NEW CLAIM

Material

|                                                                                 | Service Order * |                                   |
|---------------------------------------------------------------------------------|-----------------|-----------------------------------|
|                                                                                 | ltem            | 083001                            |
| Fill out remaining<br>information, click submit or<br>submit and add another to | Description     | 083001 FLANGE OUTPUT IVD          |
|                                                                                 | to им           | EA                                |
| add more material                                                               | Price           | \$ 275.63                         |
|                                                                                 | Quantity        | 12                                |
|                                                                                 | Note            | Please enter incident notes here. |

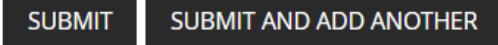

#### HOW TO ADD LABOR TO NEW CLAIM

Labor

| Service Order *   |                                         |
|-------------------|-----------------------------------------|
|                   |                                         |
| Work Code         | C4                                      |
| Description       | Impeller Raw Water Pump R&R (inline)(B) |
| Hours             | 0.20                                    |
| Hourly Labor Rate | \$150.00                                |
|                   |                                         |
| Note              |                                         |

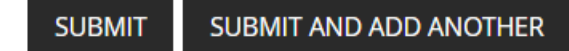

#### HOW TO ADD FREIGHT TO NEW CLAIM

| Freight         |                                                                                                    |  |
|-----------------|----------------------------------------------------------------------------------------------------|--|
| Service Order * |                                                                                                    |  |
| Description     | Freight                                                                                                    |  |
| Amount          | 12                                                                                                    |  |
| Notes           | This is a test note.                                                                                                |  |
|                 | If you are submitting a 2nd freight amount on this claim, please include the sales order number in the notes filed. |  |

SUBMIT SUBMIT AND ADD ANOTHER

#### HOW TO ADD IMPORT FEE TO NEW CLAIM

| Import | Fee |
|--------|-----|
|--------|-----|

| Service Order * |                                                                        |
|-----------------|------------------------------------------------------------------------|
| Description     | Import                                                                 |
| Amount          | 22                                                                     |
| Note            | This is a test note. See below for receipt.                            |
|                 | Please attach a receipt document to the Service Order after submission |

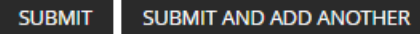

My Account My Orders My Wish List

#### HOW TO ADD EDIT ITEMS IN A NEW CLAIM

#### TO EDIT AN ITEM, CLICK ON THE PENCIL ICON.

TO REMOVE AN ITEM, CLICK ON THE "X"

| ddress Book<br>.ccount Information              |  |
|-------------------------------------------------|--|
| /ly Product Reviews<br>lewsletter Subscriptions |  |
| lelp Desk                                       |  |
| Varranty Claim                                  |  |
| ngine Warranty Transfer                         |  |
| ngine Registration                              |  |
| redit Limit                                     |  |
| ompany Information                              |  |
| ompany Users                                    |  |
| oles and Permissions                            |  |

Stored Credit Cards

#### **SRO** Detail

Sro Detail : Edit sro(ID: 97)

| ltem                                         | Description                      | UM           | Qty                | Note                                                                                      | Action                      |
|----------------------------------------------|----------------------------------|--------------|--------------------|-------------------------------------------------------------------------------------------|-----------------------------|
| 551055                                       | 551055 DIPSTICK 5.7L T-HANDLE U  | ISE 551455-B | 12                 | This is a test note.                                                                      | ø ×                         |
| Labo                                         | or Items                         |              |                    |                                                                                           | ADD LABOR                   |
| Work Code                                    | Description                      | Hours        | Note               |                                                                                           | Action                      |
|                                              | Mashaniari Oil                   |              | This is a t        | art noto                                                                                  | A X                         |
|                                              | pressure Gauge Test (i           | 0.30<br>B)   | inis is a te       |                                                                                           | 7                           |
| Misc Code                                    | pressure Gauge Test ()           | 0.30<br>B)   | Amount             | ADD FREIGHT ADD                                                                           | IMPORT FEE<br>Action        |
| Misc Code                                    | Description                      | 0.30<br>B)   | Amount<br>22       | ADD FREIGHT ADD Note This is a test note. See below for receipt.                          | IMPORT FEE<br>Action        |
| Misc Code<br>IMF<br>FHT                      | Description<br>Import<br>Freight | 0.30<br>B)   | Amount<br>22<br>12 | ADD FREIGHT ADD Note This is a test note. See below for receipt. This is a test note.     | IMPORT FEE<br>Action        |
| Misc Code<br>Misc Code<br>IMF<br>FHT<br>Doct | Description<br>Import<br>Freight | 0.30<br>B)   | Amount<br>22<br>12 | ADD FREIGHT ADD Note This is a test note. See below for receipt. This is a test note. ADD | IMPORT FEE<br>Action<br>& X |

SAVE FOR LATER SUBMIT CLAIM

#### UPLOAD DOCUMENT

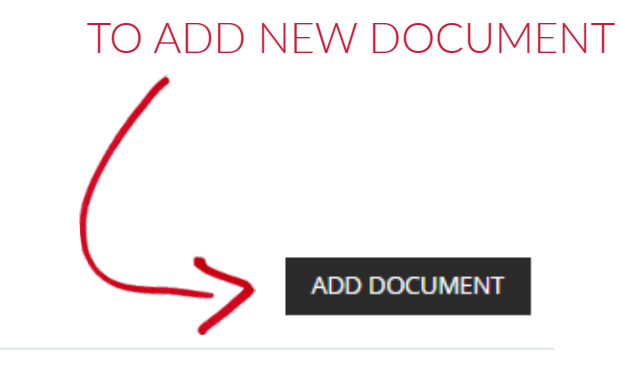

#### **Documents**

Document

Action

No Records Found

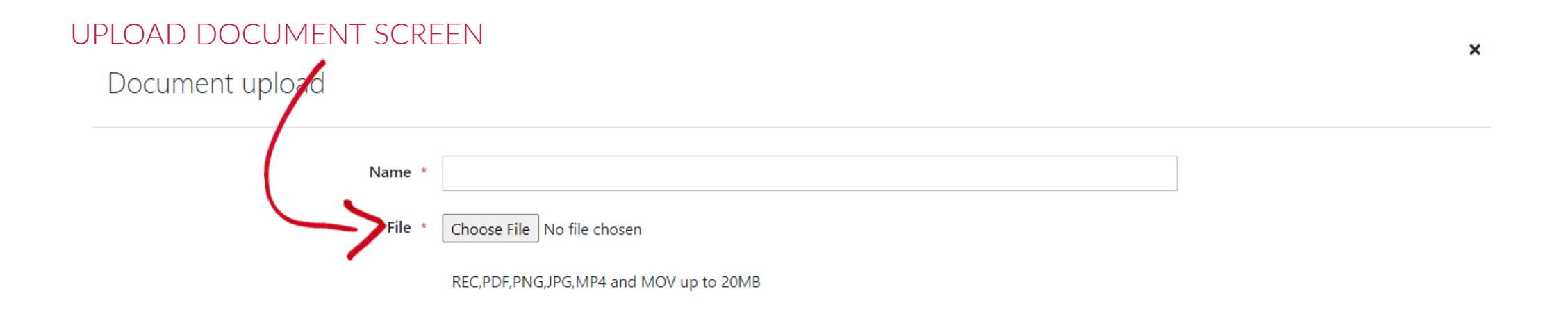

#### UPLOAD DOCUMENT

FILE SELECTED, CLICK AD TO UPLOAD

Document upload

| Name *<br>File * | Test Document Upload          Choose File       Indmar-Maries-Logo.png         PDF,PNG,JPG,MP4 and MOV up to 20MB |     |
|------------------|----------------------------------------------------------------------------------------------------|-----|
|                  |                                                                                                    | ADD |

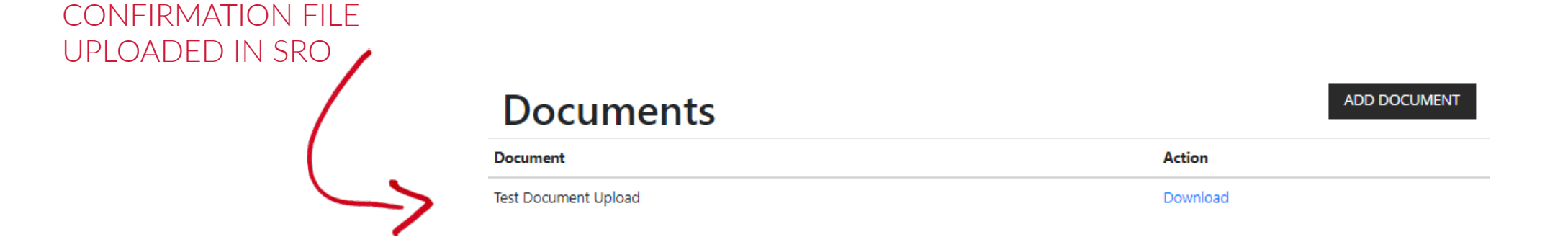

My Account

### SUBMIT CLAIM

My Orders My Wish List Address Book My Product Reviews Newsletter Subscriptions Company Information Company Users Click SAVE FOR LATER Roles and Permissions to save the claim and Warranty Claim

complete at a later date. Click SUBMIT CLAIM to

finalize the claim.

\*Please note: You cannot edit a claim once it has been submitted.

#### **SRO** Detail

Sro Detail : Edit sro(ID: 2354)

Engine Registration Information Engine Warranty Transfer Engine Registration

| Item     | Description                  |                            | Qty           | Price    | Total          | Note        | Actions        |
|----------|------------------------------|----------------------------|---------------|----------|----------------|-------------|----------------|
| 083001   | 083001 FLANGE OUT            | PUT IVD                    | 10            | \$275.63 | \$2,756.30     |             | ø ×            |
| Lak      | or Items                     | WORK CODES                 |               |          |                |             | ADD LABOR      |
| Work Coc | le Descript                  | tion Hours                 | Labor<br>Rate | Total    | Note           |             | Actions        |
| T11      | Mechani<br>pressure<br>(All) | cal Oil 0.30<br>Gauge Test | \$150.00      | \$45.00  | This is a test | : note.     | ø X            |
| Mis      | sc Items                     |                            |               |          |                | ADD FREIGHT | ADD IMPORT FEE |
| Misc Cod | e Descript                   | tion                       |               | Amount   | Note           |             | Actions        |
| IMP      | Import                       |                            |               | 12       |                |             | ø ×            |

Action

Dealer Portal User Guide\_MCH notes.pdf

Document

Download

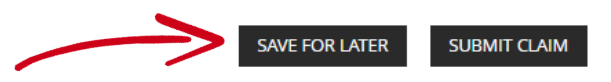

#### VIEW WARRANTY CLAIMS

Click Warranty on the main menu or click account management icon and go to Warranty Claim in account menu.

This will pull up summary of warranty claims.

Can view status and edit drafts from here.

### Ty on the My Wish List r click agement

My Product Reviews

Newsletter Subscriptions

Company Information

Company Users

Roles and Permissions

Warranty Claim Engine Registration Information Engine Warranty Transfer Engine Registration

#### Warranty Claim

Serial Number

FILTER Clear

#### CREATE NEW WARRANTY CLAIM

| Warranty Claim | Description                                    | Engine Serial # | SRO Detail | Date                | Status                   | Actions    |
|----------------|------------------------------------------------|-----------------|------------|---------------------|--------------------------|------------|
| 001675708      | S/C 575 F/W 1.46 THRU<br>SHAFT ELECT 2019      | 212722          | WA00216634 | 2020-10-06 16:12:19 | Credit<br>Memo<br>Issued | .∕ ⊖       |
| 001675140      | PUMP FUEL ROTARY<br>HVLP                       | 501006          | WA00216220 | 2020-09-02 18:23:52 | Credit<br>Memo<br>Issued | <b>/</b> 8 |
| 001675109      | MEFI4A ECM - DELPHI<br>12575479                | 556292          | WA00216198 | 2020-09-01 17:37:32 | Credit<br>Memo<br>Issued | ∕₽         |
| 01674953       | S/C 575 F/W 1.46 THRU<br>SHAFT ELECT 2019      | 215701          | WA00216080 | 2020-08-25 23:33:28 | Credit<br>Memo<br>Issued | ∕₽         |
| 001673012      | MONSOON 350 (5.7)<br>ELEC SKIV MEFI6<br>W/REM  | 2295224         | WA00215108 | 2020-06-21 07:45:07 | Memo<br>Info Only        | .∕₽        |
| 001673011      | 5.7L TBI 1:1 Y2K -MC<br>PIT/N                  | 124924          | WA00215107 | 2020-06-20 14:29:38 | Memo<br>Info Only        | .∕⊖        |
| 001673010      | MB SPORTS 400 F/W<br>1.76 SPEC MT ELEC<br>2020 | 218507          | WA00215106 | 2020-06-20 10:35:34 | Memo<br>Info Only        | .∕⊖        |

# **DOWNLOAD CLAIMS**

HOW TO PRINT OR DOWNLOAD WARRANTY CLAIM REPORTS

# **DOWNLOAD OR PRINT WARRANTY CLAIMS**

HOW TO PRINT OR DOWNLOAD WARRANTY CLAIMS

CREATE NEW WARRANTY CLAIM

| STEP 1:                                                          | Warmanta Claim | Description                                    | Engine Carial # | CDO Detail | Data                | Charles                  | A           |
|------------------------------------------------------------------|----------------|------------------------------------------------|-----------------|------------|---------------------|--------------------------|-------------|
| From your account                                                | warranty Claim | Description                                    | Engine Serial # | SKU Detall | Date                | Status                   | Actions     |
| dashboard, go to Warranty.                                       | 1001675708     | S/C 575 F/W 1.46 THRU<br>SHAFT ELECT 2019      | 212722          | WA00216634 | 2020-10-06 16:12:19 | Credit<br>Memo<br>Issued | ∥           |
| All of your warranty claims will populate on this page.          | 1001675140     | PUMP FUEL ROTARY<br>HVLP                       | 501006          | WA00216220 | 2020-09-02 18:23:52 | Credit<br>Memo<br>Issued | 18 [2       |
| <b>STEP 2:</b><br>Click on the print icon for the                | 1001675109     | MEFI4A ECM - DELPHI<br>12575479                | 556292          | WA00216198 | 2020-09-01 17:37:32 | Credit<br>Memo<br>Issued | 18 <u>/</u> |
| warranty claim that you would<br>like to print or download a pdf | 1001674953     | S/C 575 F/W 1.46 THRU<br>SHAFT ELECT 2019      | 215701          | WA00216080 | 2020-08-25 23:33:28 | Credit<br>Memo<br>Issued | /⊖          |
|                                                                  | 1001673012     | MONSOON 350 (5.7)<br>ELEC SKIV MEFI6<br>W/REM  | 2295224         | WA00215108 | 2020-06-21 07:45:07 | Memo<br>Info Only        | /₽          |
|                                                                  | 1001673011     | 5.7L TBI 1:1 Y2K -MC<br>PIT/N                  | 124924          | WA00215107 | 2020-06-20 14:29:38 | Memo<br>Info Only        | .∕ ⊖        |
|                                                                  | 1001673010     | MB SPORTS 400 F/W<br>1.76 SPEC MT ELEC<br>2020 | 218507          | WA00215106 | 2020-06-20 10:35:34 | Memo<br>Info Only        | /⊖          |
|                                                                  | 1001674315     | INDMAR JET 2.3L<br>BOBTAIL 2020                | 218521          | Details    | 2020-06-17 09:56:19 | In Process               | /⊖          |

# **DOWNLOAD OR PRINT WARRANTY CLAIMS**

#### HOW TO PRINT OR DOWNLOAD WARRANTY CLAIMS

**Download** 

Ċ

Ŧ

÷

#### **STEP 3**:

Select the down arrow to download a PDF or select print to print the warranty claim report.

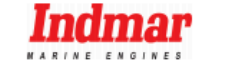

#### Warranty Claim Report

1 / 2

#### Warranty Infomation

| Warranty Claim | Description                          | Engine Serial # | Date                | Status           |
|----------------|--------------------------------------|-----------------|---------------------|------------------|
| 100167602      | 450 F/W 1.7 THRU SHAFT<br>ELECT 2021 | 221175          | 2021-01-02 21:06:15 | Incomplete Claim |

Item : F102157E

Boat Owner Name : Sam Surfsalot Dealer Claim/Reference # 15Fr233 Date of Failure # : 2021-01-01 Date of Failure : 2021-01-09 Engine Hours : 123 Invoice Number : Order Number : Dealer Contact Name : Dealership Phone Number : Claim Processors Email : Brief Description : Reason Note : Resolution Note :

# + -

# WARRANTY TRANSFER

HOW TO SUBMIT A NEW WARRANTY TRANSFER

#### HOW TO SUBMIT A TRANSFER IN THE PORTAL

#### **STEP 1**:

Login to your account dashboard and select the Engine Warranty Transfer tab.

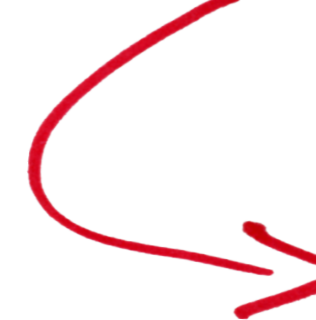

| My Account                                     | New Warrant           | tv Transfer           |  |
|------------------------------------------------|-----------------------|-----------------------|--|
| My Orders                                      |                       | 5                     |  |
| My Wish List                                   |                       |                       |  |
|                                                | General Information   |                       |  |
| Address Book                                   | Engine *              | Engine Serial Number  |  |
| My Product Reviews<br>Newsletter Subscriptions | Engine Model *        |                       |  |
| Company Information                            | Engine Description *  |                       |  |
| Company Users                                  | Current Consumer *    |                       |  |
| Roles and Permissions<br>Warranty Claim        | Submitter Name        | Variux Variux         |  |
| Engine Registration Information                | Submitter Email *     | indmartest@variux.com |  |
| Engine Warranty Transfer                       |                       |                       |  |
| Engine Registration                            | Engine Hours *        | Mininum value is 1    |  |
|                                                | Trans S/N *           |                       |  |
|                                                | Make of Boat *        |                       |  |
|                                                | How's the boat used * |                       |  |
|                                                | Warranty Start Date * |                       |  |
|                                                | Warranty End Date *   |                       |  |
|                                                | Date of Inspection *  | riante<br>            |  |

SHOP - FILES AND FORMS TRAINING - ACCOUNT

WARRANTY

#### HOW TO SUBMIT A TRANSFER IN THE PORTAL

#### **STEP 2:**

Enter serial number in the engine field to search.

Must select the engine resulting in the drop down.

\*Engine model, engine description, current consumer, warranty start / end date will immediately populate.

| My Account                      | New Warran            | tv Transfer                           |  |
|---------------------------------|-----------------------|---------------------------------------|--|
| My Orders                       |                       |                                       |  |
| My Wish List                    |                       |                                       |  |
|                                 | General Information   |                                       |  |
| Address Book                    |                       | · · · · · · · · · · · · · · · · · · · |  |
|                                 | Engine *              | Engine Serial Number                  |  |
| My Product Reviews              | Engine Model *        |                                       |  |
| Newsletter Subscriptions        | Engine Woder          |                                       |  |
| Company Information             | Engine Description *  |                                       |  |
| Company Information             | Current Consumer +    |                                       |  |
| Polos and Pormissions           | Current Consumer      |                                       |  |
| Warranty Claim                  | Submitter Name *      | Variux Variux                         |  |
| Engine Registration Information |                       |                                       |  |
| Engine Warranty Transfer        | Submitter Email *     | indmartest@variux.com                 |  |
|                                 | Engine Hours *        | Mininum value is 1                    |  |
| Engine Registration             |                       |                                       |  |
|                                 | Trans S/N *           |                                       |  |
|                                 | Make of Boat *        |                                       |  |
|                                 | make of board         |                                       |  |
|                                 | How's the boat used * |                                       |  |
|                                 | Wennerth Chart Date   |                                       |  |
|                                 | warranty start Date * |                                       |  |
|                                 | Warranty End Date *   |                                       |  |
|                                 |                       |                                       |  |
|                                 | Date of Inspection *  |                                       |  |
|                                 |                       |                                       |  |

Hull ID

HOW TO SUBMIT A TRANSFER IN THE PORTAL

**STEP 3:** 

#### Engine compression Engine Compression 1 \* 12 Engine Compression 2 \* 12 Engine Compression 3 \* 12 Engine Compression 4 \* 12 Complete all required fields under Engine Engine Compression 5 \* 12 Compression & Owner Information Engine Compression 6 \* 12 Engine Compression 7 \* 12 Engine Compression 8 \* 12 Owner information Name \* Tom Sawyer tomsawver@boatsrus.com Email 123-456-7890 Phone Phone Ext Fax Sale Date \* 2021-01-01 Address 1 \* 123 Main Street Address 2

City \* Atlanta State \* GA Zip code \* 30303 Country \* US

HOW TO UPLOAD DOCUMENTS

#### STEP 4:

It is required to upload the Bill of Sale, 5 photos (1 side for each side of the engine and the top), and diacom recording.

\*Allowed file types include: REC,PDF,PNG,JPG,MP4 and MOV

\*Transfer is not complete until bill of sale and payment is received. Document Upload

Choose Files No file chosen Please upload the Bill of Sale, 5 photos (1 side for each side of engine and the top), and diacom recording Files \* REC,PDF,PNG,JPG,MP4 and MOV up to 20MB, max 7 files

Indmar reserves the rights to request any further form information if needed for proof of boat condition

By clicking submit you are agreeing to the \$600 warranty transfer application fee if approved

Transfer is not complete until bill of sale and payment is received. Failure to upload all of the required documents can result in a rejected or delayed approval.

For any questions, email warranty@indmar.com.

SUBMIT

# **MULTIPLE ACCOUNTS**

HOW TO SET UP YOUR SUB-ACCOUNTS

#### HOW TO ADD SUB ACCOUNTS | NEW USERS

Sub-accounts have the ability to order parts, submit warranty claims, transfer warranty and register engines.

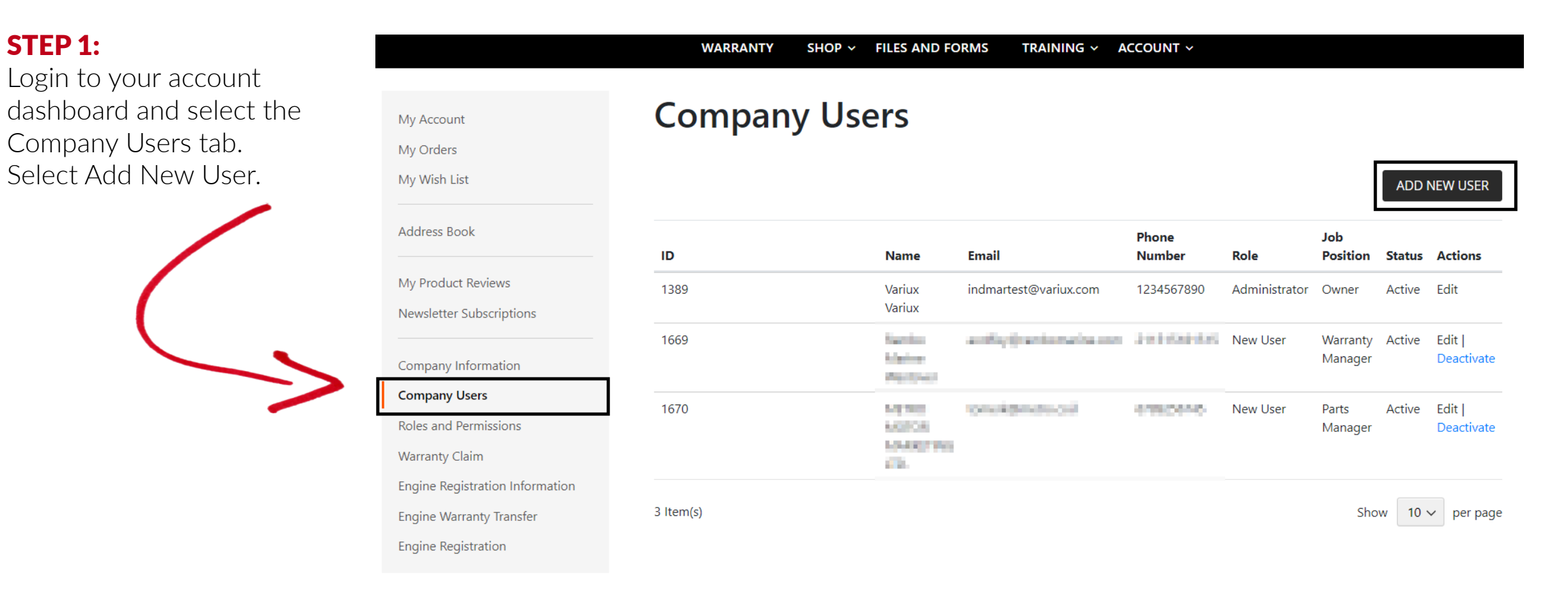

#### HOW TO ADD SUB ACCOUNTS | NEW USERS

#### **STEP 2:**

Create the sub-account by adding Job Position, User Role, First Name, Last Name, Email, and Phone Number. Click Save.

|                                 | WARRANTY SHOP ~ FILES AND FORMS TRAINING ~ ACCOUNT ~ |        |
|---------------------------------|------------------------------------------------------|--------|
|                                 |                                                      |        |
| My Account                      | New User                                             |        |
| My Orders                       |                                                      |        |
| My Wish List                    | Job Position *                                       |        |
| Address Deals                   |                                                      | l<br>6 |
| Address Book                    | User Role *                                          |        |
| My Product Reviews              | New User (default)                                   | ~      |
| Newsletter Subscriptions        | First Name *                                         |        |
| Company Information             |                                                      | ±      |
| Company Users                   | Last Name *                                          |        |
| Roles and Permissions           |                                                      |        |
| Warranty Claim                  |                                                      |        |
| Engine Registration Information | Email *                                              |        |
| Engine Warranty Transfer        |                                                      |        |
| Engine Registration             | Phone Number *                                       |        |
|                                 |                                                      |        |
|                                 |                                                      |        |
|                                 | SAVE                                                 |        |

HOW TO ASSIGN SUB ACCCOUNT ROLES AND PERMISSIONS

#### **STEP 3:**

In your account dashboard, select Roles and Permissions.

Select Add New Role.

|                                 | WARRANTY  | SHOP ~ | FILES AND FORMS | TRAINING ~ | ACCOUNT ~ |                       |        |          |
|---------------------------------|-----------|--------|-----------------|------------|-----------|-----------------------|--------|----------|
| My Account                      | Roles     |        |                 |            |           |                       |        |          |
| My Orders                       |           |        |                 |            |           |                       |        |          |
| My Wish List                    |           |        |                 |            |           |                       | ADD NE | W ROLE   |
|                                 |           |        |                 |            |           |                       |        |          |
| Address Book                    | ID        |        |                 |            |           | Name                  | Users  | Actions  |
| Mv Product Reviews              | 15618     |        |                 |            |           | Administrator         | 1      | Edit     |
| Newsletter Subscriptions        | 15619     |        |                 |            |           | New User<br>(default) | 0      | Edit     |
| Company Information             | 2 Item(s) |        |                 |            |           | Show                  | 10 ~   | per page |
| Company Users                   |           |        |                 |            |           |                       |        |          |
| Roles and Permissions           |           |        |                 |            |           |                       |        |          |
| Warranty Claim                  |           |        |                 |            |           |                       |        |          |
| Engine Registration Information |           |        |                 |            |           |                       |        |          |
| Engine Warranty Transfer        |           |        |                 |            |           |                       |        |          |
| Engine Registration             |           |        |                 |            |           |                       |        |          |
|                                 |           |        |                 |            |           |                       |        |          |

#### HOW TO ASSIGN ROLES AND PERMISSIONS

#### **STEP 3:**

Create a new role name and determine the type

|                                                                                    | WARRANTY SHOP ~ FILES A                                                                                                    | ND FORMS TRAINING ~ ACCOUNT ~                                                                                                    |                                                                                                    |
|------------------------------------------------------------------------------------|----------------------------------------------------------------------------------------------------|----------------------------------------------------------------------------------------------------|----------------------------------------------------------------------------------------------------|
| My Account                                                                         | New Role                                                                                                    |                                                                                                    |                                                                                                    |
| My Orders                                                                          |                                                                                                    |                                                                                                    |                                                                                                    |
| My Wish List                                                                       | General Information                                                                                                    |                                                                                                    |                                                                                                    |
| Address Book                                                                       | Role Name *                                                                                                    |                                                                                                    |                                                                                                    |
| My Product Reviews                                                                 |                                                                                                    |                                                                                                    |                                                                                                    |
| Newsletter Subscriptions                                                           | Set as Default                                                                                                    | CTED 2.                                                                                                    |                                                                                                    |
| Company Information<br>Company Users<br>Roles and Permissions<br>Warranty Claim    | Permissions to the Role                                                                                                    | Assign Permissions and Roles.<br>access to within the dealership                                                                                                 | What the new user will have account. Click Save.                                                                          |
| Engine Registration Information<br>Engine Warranty Transfer<br>Engine Registration | <ul> <li>View All</li> <li>Add New</li> <li>Edit</li> <li>Change Status</li> <li>Company Roles</li> <li>View All</li> <li>Add New</li> <li>Edit</li> <li>Orders</li> <li>View All</li> <li>View All Transactions</li> </ul> | NOTES:<br>All sub-accounts have the abili<br>warranty claims, transfer warra<br>If you would like the sub-accou<br>the company credit terms, you<br>Credit Limit | ty to order parts, submit<br>anty and register engines.<br>unt to place online orders with<br>must select the box Company |

### ADDITIONAL ASSISTANCE VIDEOS OF PROCESS

If you need additional assistance, please view the videos below to walk-thru each step:

#### **PRODUCT ORDERS**

https://www.dropbox.com/s/y8q17kcllw92tfi/order\_demo\_first\_run.mp4?dl=0

#### **ENGINE REGISTRATION**

https://www.dropbox.com/s/ny2q9gkntymrtl2/engine\_registration\_demo.mp4?dl=0

#### SUBMIT WARRANTY CLAIM

https://www.dropbox.com/s/mlhufrosbn31kvf/warranty\_claim\_demo.mp4?dl=0

#### MORE VIDEOS COMING SOON